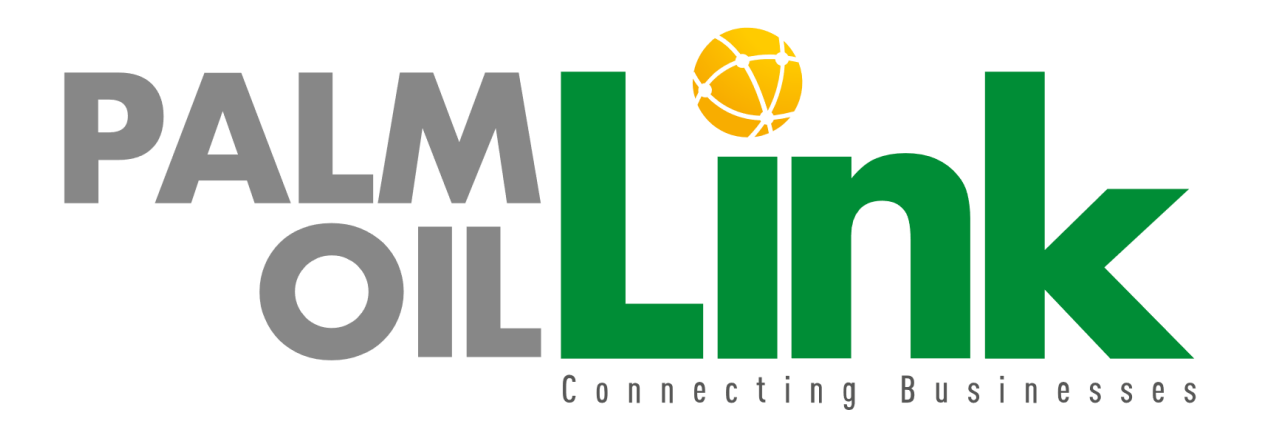

An Online Palm Oil Business Directory

# **BUSINESS USER REGISTRATION AND SYSTEM USAGE**

### Background

Palm Oil Link is an online directory of companies initiated by MPOC specifically to connect the Malaysian palm oil industry to the rest of the world. Palm Oil Link is launched with the objective of to enhance trade opportunities in the marketplace and to encourage product diversification and application of Malaysian palm oil.

Palm Oil Link provides the marketing platform to reach and help the global palm oil industry members, to leverage the power of online communication to engage with their international counterparts and to capitalize on trade appointments. Palm Oil Link offers various features that enable the Malaysian palm oil industry to interact with buyers from around the world. Features of the website include a directory of the Malaysian palm oil industry members and a live chat feature to directly communicate with them.

Register now <a href="http://palmoillink.com">http://palmoillink.com</a> to engage with your partners!

# 1.0 Registration

1.1 Click on the 'Register' button.

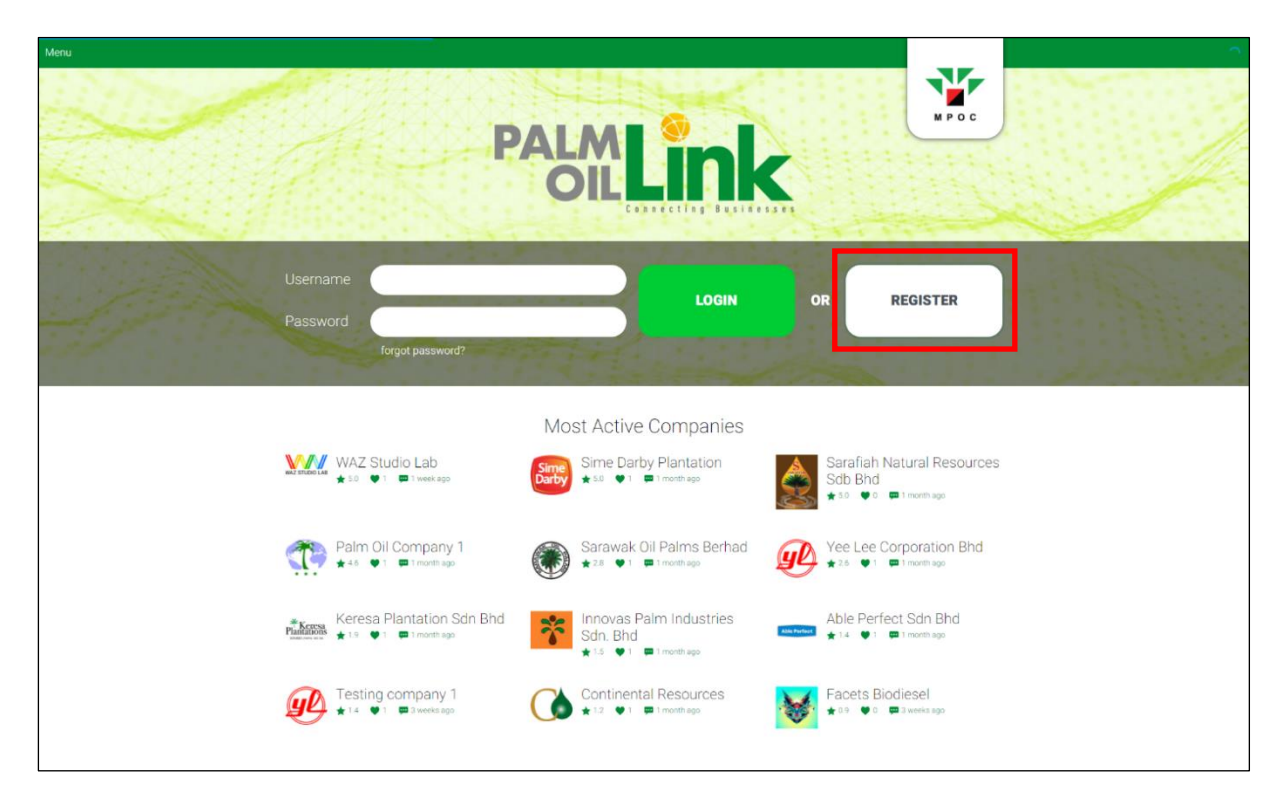

1.2 Choose 'Business User'.

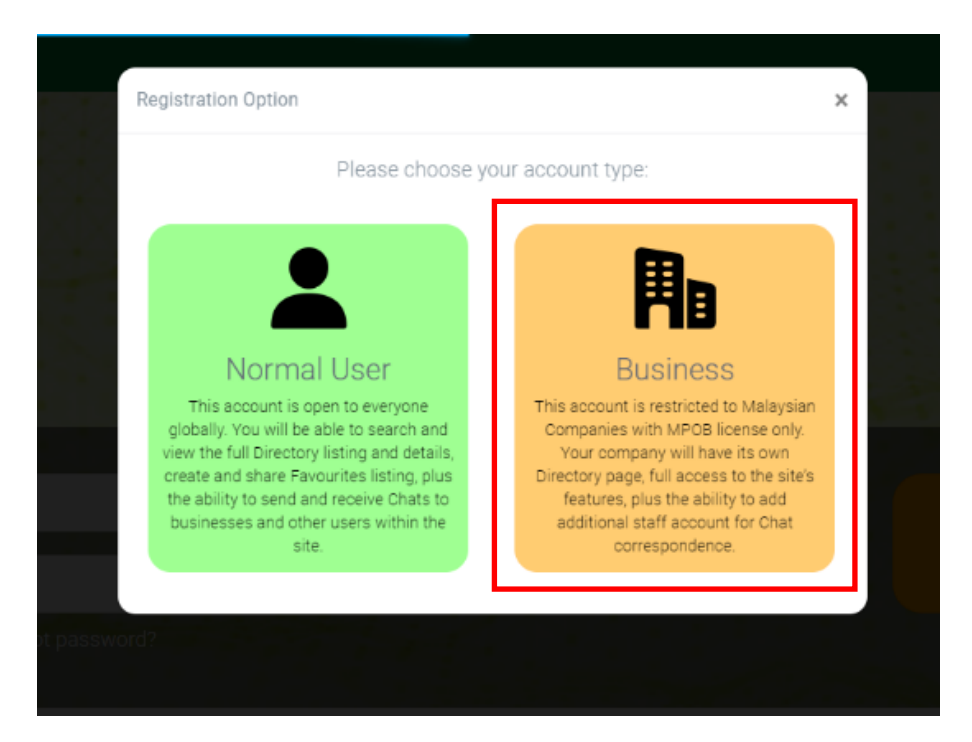

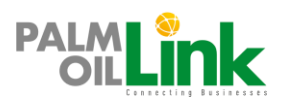

1.3 Fill-in the required fields and click on 'Register' button once done.

| PALMLINK            | Business Registration       | N P O C |
|---------------------|-----------------------------|---------|
| Email Address       | info@wassudiolab.com        | ж.      |
| Password            |                             | *       |
| Confirm Password    | Confirm Password            | *       |
| Company Name        | Company Name                | *       |
| Registration #      | Company Registration Number | *       |
| MPOB Licence #      | Licence Number              |         |
| Company Logo        | Chaose File No file chosen  | *       |
| Description         |                             | *       |
| Business Highlights |                             |         |

1.4 Upon successful registration, you will receive a pending verification email as per the below sample. For Business User registration, there will be a manual verification before you can activate your account.

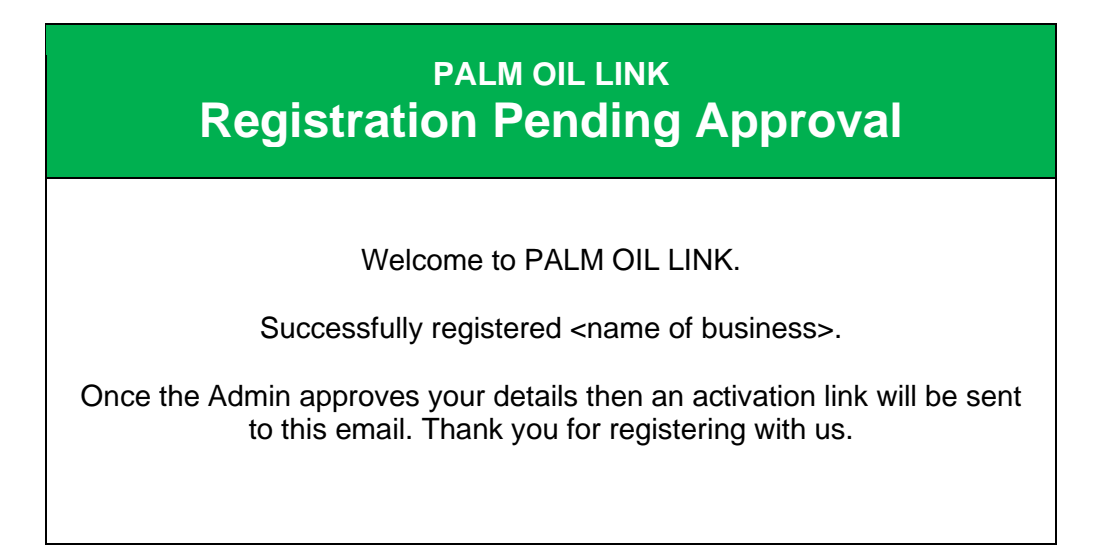

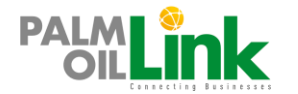

1.5 Once your account has been successfully approved by the System Administrator, you will receive an activation email as per the email below.

| PALM OIL LINK<br>Registration Approved, Activation Required                                                                                                    |  |
|----------------------------------------------------------------------------------------------------|--|
| Congratulations, your account has been approved!<br>Please click the 'Activate' button below to complete your registration process<br>and get listed in the directory. |  |
| Activate                                                                                                    |  |

#### Note:

Without activating your account, the business listing you registered will not be listed in the system.

- 1.6 Click on the activation link and you will open the activation page.
- 1.7 Once your account has been successfully activated, you can start to use the system by logging in with your registered email and password.

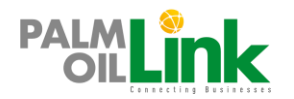

Business User Registration and System Usage

# Website Features & System Usage

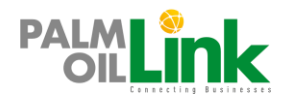

# 2.0 Mainpage / Home

| Home | E Directory | Favourite | 💬 Chat | L My Account |
|------|-------------|-----------|--------|--------------|
|      |             |           |        |              |

2.1 Login with your Username and Password.

| Menu     | P                                                        | ALM Link                                       | M P O C                                                       |  |
|----------|----------------------------------------------------------|------------------------------------------------|---------------------------------------------------------------|--|
| Us<br>Pa | sername myemail@gmail.com<br>assword<br>forgot password? | LOGIN                                          | R REGISTER                                                    |  |
| <u>y</u> | WAZ Studio Lab                                           | Most Active Companies<br>Sime Darby Plantation | Sarafiah Natural Resources<br>Sob Bhd<br>*10 *0 = 1 morth age |  |
| ¢        | Palm Oil Company 1                                       | Sarawak Oil Palms Berhad                       | Yee Lee Corporation Bhd                                       |  |

2.2 Once logged in, the system menu will appear at the bottom page. As a Business User, you will have access to the performance dashboard of your page, containing rating and other useful analytics.

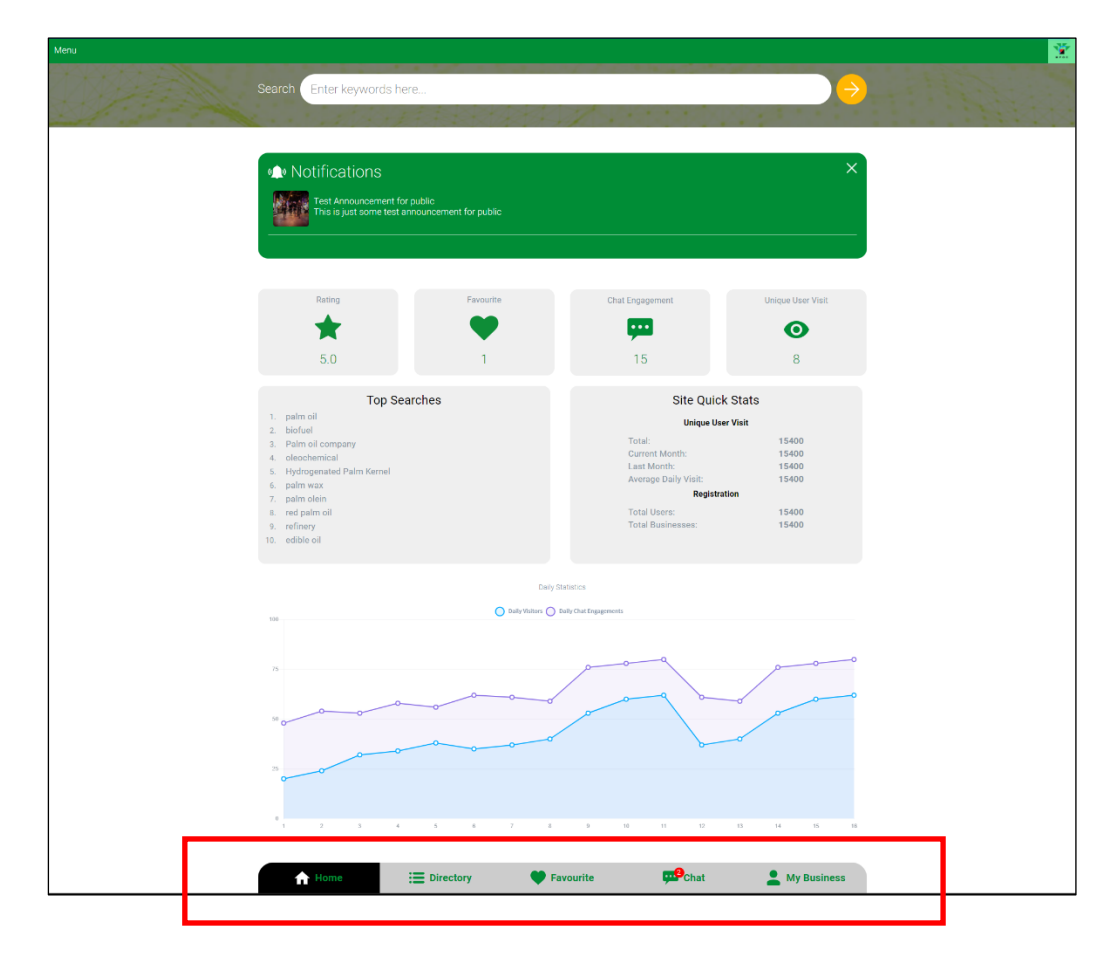

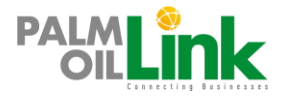

#### 2.3 Performance Dashboard Information

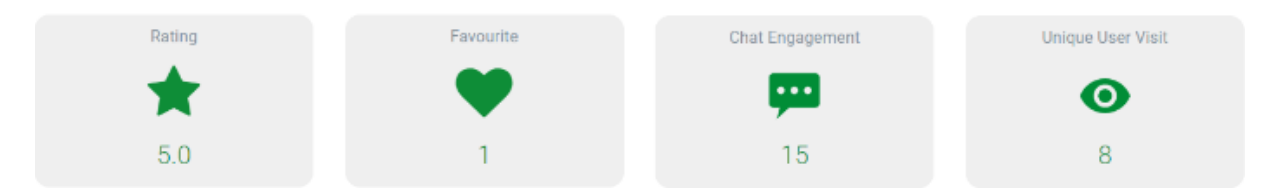

#### 2.3.1 Rating

Your rating is calculated automatically based on your Profile completion, Unique User Visit, Chat Engagement and Favourite count. Half of your rating score is contributed by how responsive you are with Chat engagements (faster response = higher rating).

#### 2.3.2 Favourite

How many user added you in their Favourite collection.

#### 2.3.3 Chat Engagement

Total count of messages you (and the Personnel you've assigned) have received.

#### 2.3.4 Unique User Visit

How many registered users have visited your Directory detail page. Visit will only be counted once for each user (1 user = 1 visit).

#### 2.4 Statistics

| Top Searches                                                                                                    | Site Quick Stats                                                                                                 |
|----------------------------------------------------------------------------------------------------|----------------------------------------------------------------------------------------------------|
| 1. palm oil<br>2. biofuel                                                                                                    | Unique User Visit                                                                                                |
| <ol> <li>Palm oil company</li> <li>oleochemical</li> <li>Hydrogenated Palm Kernel</li> <li>palm wax</li> <li>palm olein</li> </ol> | Total:     15400       Current Month:     15400       Last Month:     15400       Average Daily Visit:     15400 |
| <ul><li>B. red palm oil</li><li>9. refinery</li><li>10. edible oil</li></ul>                                                       | Total Users: 15400<br>Total Businesses: 15400                                                                    |

#### 2.4.1 Top Searches

This is a high-level information demonstrating search pattern of the users that would be useful in managing your business profile within the system.

#### 2.4.2 Site Quick Stats

General information on the system's user progress.

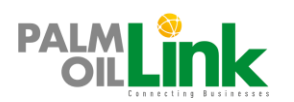

# 3.0 Directory

3.1 Click on the  $\blacksquare$  Directory button to open the Directory page.

| Menu       |                                                                                                    |                                                                                                    |                                                                                                    |   |
|------------|----------------------------------------------------------------------------------------------------|----------------------------------------------------------------------------------------------------|----------------------------------------------------------------------------------------------------|---|
| PA         |                                                                                                    |                                                                                                    | MPOC                                                                                                    |   |
|            |                                                                                                    | Directories                                                                                                    |                                                                                                    |   |
| Filter C   | hoose Categories 👻                                                                                                    |                                                                                                    | Sort By: A-Z   🏠   🗣   📽                                                                                                    |   |
|            | WAZ Studio Lab<br>adipisong elit, sed do eiusmod tempor<br>★ 5.0 ♥ 1 ♥ 1 ♥ 1 ♥ 1                                                                  | Sime Darby Plantation<br>Sine carry Hentation offers a broad<br>portfolio of test quality vegetable of based<br>\$\$ 0 \$\$ 1 \$\$ month ago       | Sarafiah Natural<br>Resources Sdb Bhd<br>Berden Natural Resources Sdn BHD is one<br>of the leading supplier containering pairs<br>the leading supplier containering pairs | - |
| <b>A</b>   | Palm Oil Company 1<br>Lorem ipsum doler sit arnet, consectetur<br>adjoscong elt. In et doler nor diam sagittis<br>\$46 \$1 \$1 \$1 \$1 north ago  | Sarawak Oil Palms<br>Berhad<br>Dakvink Oil. Det MB BSHAD (2009) is a<br>Malayaan public company listed on the<br>*88 • 1 1 • 1 monthage            | Yee Lee Corporation Bhd<br>et Lee Corporation Bhd group (VLC) began<br>its core business as an edible oil repacter in<br>*24 •1 ■1 mertinage                              |   |
| านี้สัสส   | Keresa Plantation Sdn<br>Bhd<br>Keresa Plantations Sdn Bhd is a local<br>bumputra company with 22 years of<br>\$19 \$1 \$\overline{1}\$ month ago | Innovas Palm Industries     Sdn. Bhd     Morres Fener Industres 5m Bhd     Morres Fener Industres 10m ans)     was     ★15 ♥ 1 ♥ 1 ment age        | Able Perfect Sdn Bhd<br>Able Perfect sdn bhd<br>suppler of containerized cooking ofs<br>14  1  1  1  1  1  1  1  1  1  1  1  1  1                                         |   |
| <u>e</u> l | Testing company 1       addidsis adf adf adf adf adf ad sid f adf adf adf adf ad sid adf adf adf adf adf adf adf adf adf ad                       | Continental Resources<br>We began our business operations in Mach<br>1990 with the principal activities of receiving.<br># 12 • 1 • 1 • Inmonthage | Facets Biodiesel           Bed up persposatis unde ormis iste natus:<br>encrist voluptatem accusarition           ★ 0.0         ● 0         ■ 3 weeks app                 |   |
|            | A Home Directo                                                                                                    | Fy Favourite                                                                                                    | Chat La My Business                                                                                                    |   |

3.2 You can view and sort directory listing here.

3.3 You can share your filter and sorting of the directory listing via the  $\stackrel{\scriptstyle \sim}{\sim}$  Share button.

| Filter: | Palm Oi | l Finished Products | ~                                   | Sor | rt By: A-Z    | ☆   🌲        | ~   |
|---------|---------|---------------------|-------------------------------------|-----|---------------|--------------|-----|
| Biodi   | esel 🗙  | Oleochemical 🗙      | Palm Oil Mill / Palm Kernel Crusher | × P | alm Oil Finis | hed Products | s X |

3.4 You can then copy the share link and paste it into any platform you would like to share it.

|            | Share Link                                                                  | × |  |
|------------|-----------------------------------------------------------------------------|---|--|
|            | https://palmoillink.com/directories/eyJpdil6lktYa2daQUJZSHF0ME50NC93eTNIRnc |   |  |
| <u>n</u> g | Close                                                                       | ľ |  |

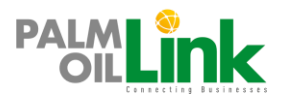

# 4.0 Favourite

4.1 Click on the  $\heartsuit$  Favourite button to open the Favourite page.

| PALMLink                                                                                                    | MPOC                                                                                                    |
|----------------------------------------------------------------------------------------------------|----------------------------------------------------------------------------------------------------|
| Favourite                                                                                                    |                                                                                                    |
| Manage Collection +                                                                                                    |                                                                                                    |
| 1. Collection 1                                                                                                    | Edit   Delete                                                                                                    |
| Close Filter: Choose Collection                                                                                                    | Sort By: A-Z   🏠   🔹   📽                                                                                                    |
| Testing company 1<br>addidate soit addisatis addidated sdafafad<br>ddfdafe d<br>★14       ★<br>1       ★<br>3       ★<br>3       ★<br>★       ★<br>★      ★<br>★       ★<br>★       ★<br>★ <td>Innovas Palm Industries ☆     Sdn. Bhd     novars Palm industries Sdn. Bhd     (Herioniter reference as Innovers) was     ★ 1.5 ♥ 1 ♥ 1 ₩ I month ago</td> | Innovas Palm Industries ☆     Sdn. Bhd     novars Palm industries Sdn. Bhd     (Herioniter reference as Innovers) was     ★ 1.5 ♥ 1 ♥ 1 ₩ I month ago |
| WAZ Studio Lab                                                                                                    |                                                                                                    |
| A Home 🗮 Directory 🖤 Favourite                                                                                                    | 💬 Chat 🔰 My Account                                                                                                    |

4.2 Click the 'Manage Collection' button to manage your favourite listing.

|                 | Manage Collection +       Title       Collection Title |               |
|-----------------|--------------------------------------------------------|---------------|
| 1. Collection 1 |                                                        | Edit   Delete |
|                 | Close                                                  |               |

4.3 When you click on the Pavourite button in the directory details page, you can assign it to your collection.

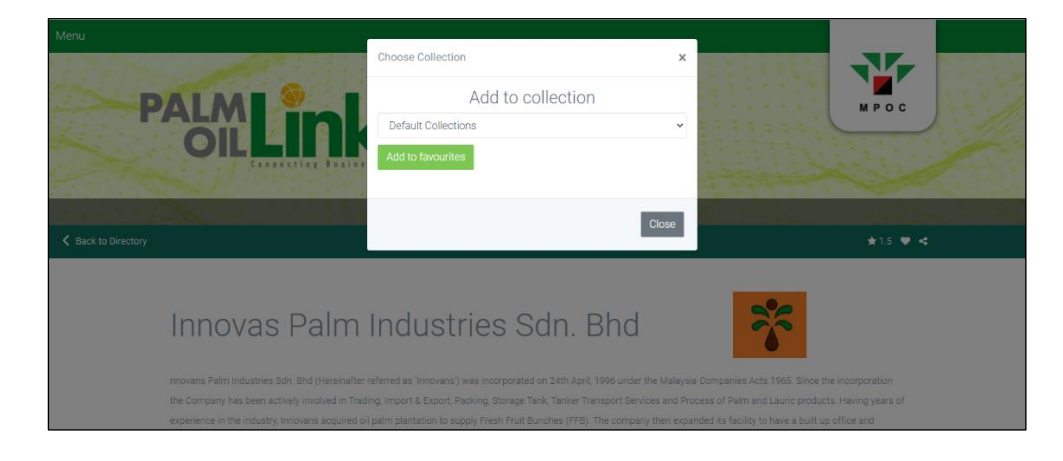

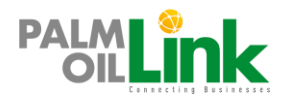

# 5.0 Chat

5.1 Click on the 📟 Chat button to open the Chat page to access your correspondences.

| Business Directories                      |              | M              | WA7 Studio Lah                   |                                               |                                |                             |                                      |
|-------------------------------------------|--------------|----------------|----------------------------------|-----------------------------------------------|--------------------------------|-----------------------------|--------------------------------------|
| Search Business Directories               | ٩            | INZ STUDOLA    | Lorem ipsum dolor s<br>★ 5.0 ♥ 1 | sit amet, consectetur adipis<br>💬 2 weeks ago | scing elit, sed do eiusmod tem | por incididunt ut labore et | dolore magna aliqua. Ut enim ad mini |
| WAZ Studio Lab<br>★ 5.0 ♥ 1 🗭 2 weeks ago |              | Sent<br>Fine t | hank u                           |                                               |                                |                             | 2020-08-26 19:16:08                  |
|                                           |              | Sent<br>May i  | know the best sc                 | plution?                                      |                                |                             | 2020-09-03 04:46:22                  |
| Users<br>Search Users                     | ٩            | Receiv         | red                              |                                               | Please give                    | e more details into the     | 2020-09-03 04:47:26                  |
|                                           |              | Receiv         | red                              |                                               |                                |                             | 2020-09-03 07:07:56<br>ello there    |
|                                           |              | 4              |                                  |                                               |                                |                             | *<br>*                               |
|                                           |              | -              | 🖲 Туре ус                        | our message                                   |                                |                             | Send                                 |
| A Home                                    | : <b>=</b> D | irectory       |                                  | Favourite                                     | Ģ.                             | Chat                        | Le My Account                        |

5.2 You can only initiate a Chat message via the 'Quick Connect' section of the directory details page of a business.

| WAZ Studio Lab                                                                                                    | WAZ STUDIO LAB                                                                                                    |
|----------------------------------------------------------------------------------------------------|----------------------------------------------------------------------------------------------------|
| Lorem ipsum dolor sit amet, consectetur adipiscing elit, sed do eiusmod tempor incididunt ut lal<br>ullamco laboris nisi ut aliquip ex ea commodo consequat. Duis aute irure dolor in reprehenderit i<br>occaecat cupidatat non proident, sunt in culpa qui officia deserunt mollit anim id est laborum. S<br>doloremque laudantium, totam rem aperiam, eaque ipsa quae ab illo inventore veritatis et quasi<br>voluptas sit aspernatur aut odit aut fugit, sed quia consequuntur magni dolores eos qui ratione u<br>dolor sit amet, consectetur, adipisci velit, sed quia non numquam eius modi tempora incidunt ut<br>veniam, quis nostrum exercitationem ullam corporis suscipit laboriosam, nisi ut aliquid ex ea co<br>velit esse quam nihil molestiae consequatur, vel illum qui dolorem eum fugiat quo voluptas nulla | bore et dolore magna aliqua. Ut enim ad minim veniam, quis nostrud exercitation<br>in voluptate velit esse cillum dolore eu fugiat nulla pariatur. Excepteur sint<br>ed ut perspiciatis unde omnis iste natus error sit voluptatem accusantium<br>architecto beatae vitae dicta sunt explicabo. Nemo enim ipsam voluptatem quia<br>voluptatem sequi nesciunt. Neque porro quisquam est, qui dolorem ipsum quia<br>labore et dolore magnam aliquam quaerat voluptatem. Ut enim ad minima<br>mmodi consequatur? Quis autem vel eum iure reprehenderit qui in ea voluptate<br>pariatur. |
| Business Highlights<br>• Web App Design & Development<br>• iOS & Android App Development<br>• Cross-platform System Integration<br>• Large Format Video Production<br>• 360 Video Mapping                                                                                                    |                                                                                                    |
| Quick Connect<br>• General Enquiry ••••<br>Contact<br>• +603 2389 9990                                                                                                    |                                                                                                    |

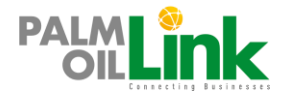

# 6.0 My Business

6.1 Click on the My Business button to access the 'Edit Profile', 'Personnel' and 'Logout' menu.

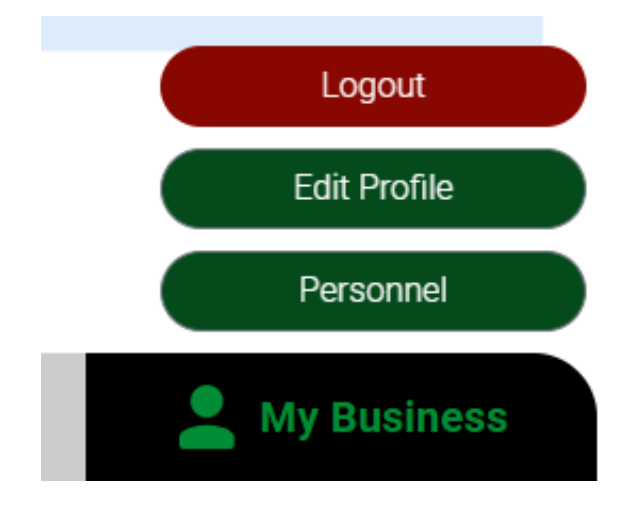

6.2 Click the 'Edit Profile' button to make changes to your profile

| Menu           |                                                                                                    |                                                  |
|----------------|----------------------------------------------------------------------------------------------------|--------------------------------------------------|
| PALM           | .ink                                                                                                    | W POC                                            |
|                | My Business                                                                                                    |                                                  |
| Edit Profile   | Personnels                                                                                                    |                                                  |
|                | Change Password                                                                                                    |                                                  |
| Old Password   | Nev Password Confirm Password Update                                                                                                    |                                                  |
|                | Profile                                                                                                    |                                                  |
| Company Name   | WAZ Studio Lab                                                                                                    |                                                  |
| Registration # | 002802228-K                                                                                                    |                                                  |
| MP08 Licence # | 1234657890                                                                                                    |                                                  |
|                | WAZ STUDIO LAB                                                                                                    |                                                  |
| Company Logo   | Chaose File No file chosen                                                                                                    |                                                  |
| Description    | Lorem ipsum dolor sit amet, consectetur adipiscing elit, sed do eiusmod tempor inolidumt ul labore et dolore<br>magna aliqua. Ut enim ad misim veniam, quis nostrud exercitation ullamos labors insi ut aliquip ex ea commodo<br>consequat. Duis sue livue dolor in morphetendent in vuojutat veit esse alimi undi orise ut jugita nulla pariatur.<br>Excepteur sint occaecat cupidata non proident, sunt in culpa qui official deserunt molitt anim i d est laborum.<br>Sist ut perspicatis undo ornnia iste natua error sit voluptatem accusanitum dioremque laudantum, totam ne<br>aperiam, eaque ipsa quee ab illo inventore verifatti et quasi architecto beatae vitae elitas sunt explicabo. Nem<br>ipsam voluptatem quia voluptas sit appennatur audi ota la tigit sed quia consequentir magni dolores eco qui<br>ratione voluptatem equi inescum. Neque perno quisquam est, qui dolorem journ ajua dolor sit amer, consec<br>adjessi veite quia non numquam eux molt tempor incluitur ti babre et doive magnen alquam quaerer<br>Matteriametteriameteriameteriam | Logout<br>did Profite<br>Personnel<br>V Business |
| fr Home        | 🗮 Directory 🖤 Favourite 🚅 Chat 📃 Μ                                                                                                    | Business                                         |

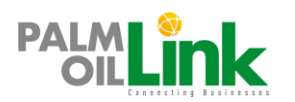

| 6.3 Click the 'Personnel' button to create Department & Personnel. |  |
|--------------------------------------------------------------------|--|
|--------------------------------------------------------------------|--|

| PAL    |                                       | <b>k</b>               |         |                         |                                        | MPO        |   |
|--------|---------------------------------------|------------------------|---------|-------------------------|----------------------------------------|------------|---|
| Edit P | rofile<br>De<br>itle Department Title | Personnels<br>partment |         | Email (In<br>Department | Personnel<br>o@wazstudiolab.com<br>Add | •          |   |
|        |                                       |                        |         |                         |                                        |            |   |
|        | Home                                  |                        | 🖤 Favol | ırite                   | ••• <sup>2</sup> Chat                  | My Busines | s |

You can add Personnel to your business account as a support network. Personnel can be any employee within your organization with a valid email. Personnel can officially receive and reply Chat messages on behalf of the business. We recommend that you register generic Personnel account i.e. sales@mycompany.com instead of johndoe@mycompany.com so that the Personnel account can be monitored by anyone with access to the account and not tied down to any person's email.

For example:

| Department        | Personnel account          |  |  |
|-------------------|----------------------------|--|--|
| Sales & Marketing | sales@mycompany.com        |  |  |
| Distribution      | distribution@mycompany.com |  |  |

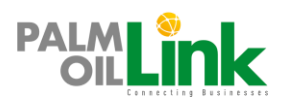

- 6.4 Business Personnel creation flow:
  - 6.4.1 Create Personnel (email & department).
  - 6.4.2 Invitation link sent to Personnel email asking to register as per below.

| PALM OIL LINK<br>Personnel Registration Invitation                                                                                                    |  |  |  |  |
|----------------------------------------------------------------------------------------------------|--|--|--|--|
| Welcome to PALM OIL LINK.<br>< Name of Business > has added you as their Personnel under <department<br>Title&gt;. Please click the 'Register' button below for further process.</department<br> |  |  |  |  |
| Register                                                                                                    |  |  |  |  |

- 6.4.3 Upon clicking the link, Personnel will be presented with the Registration page.
- 6.4.4 Personnel will go through the activation process after registration just as a normal user would.
- 6.4.5 Upon successful activation, the system will link Personnel to the Business Entity account upon successful registration.
- 6.4.6 Sample of Personnel in the Business page:

# **Quick Connect**

- » General Enquiry 💬
- » Milling of FFB into CPO and PK 💬
- » Production and sales of bulk and refined oils and fats  $\checkmark$
- » Production and sales of nutraceutical products 💬
- » Biodiesel products and derivatives 💬

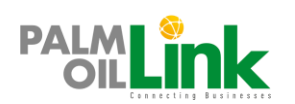